## Kurzanleitung zur Snapshot-Funktion von IrfanView

- 1. IrfanView starten
- 2. Menüpunkt "Options" / "Capture" anklicken es erscheint das folgende Fenster:

| Capture Setup                         | ×                                      |
|---------------------------------------|----------------------------------------|
| Capture area:                         | Capture method:                        |
| C Whole screen                        | C Hotkor: STPC - 511                   |
| <ul> <li>Foreground window</li> </ul> | Se horkey. Janu + ri                   |
| C Foreground window - Client area     | C Automatic - timer delay: 600 seconds |
| Capture options:                      |                                        |
| V Include mouse cursor                |                                        |
| Saving method:                        |                                        |
| Show captured image in viewer         |                                        |
| C Save captured image as file         |                                        |
| Destination directory: C:\TEMP        | Browse                                 |
| Save as: JPG - JPEG Files Dptions     |                                        |
| Start Cancel                          |                                        |

3. mit "Start" die Snapshot-Bereitschaft aktivieren

4. Aktivieren Sie auf dem Windows-Desktop das Fenster, von dem der Snapshot erzeugt werden soll

5. Drücken Sie die Hotkey-Kombination "Strg" und "F11"

6. Das aktive Fenster erscheint kopiert im IrfanView-Fenster und kann weiter bearbeitet und abgespeichert werden (z.B. Ausschnitt bilden mit linker Maustaste und "Edit" / "Crop").